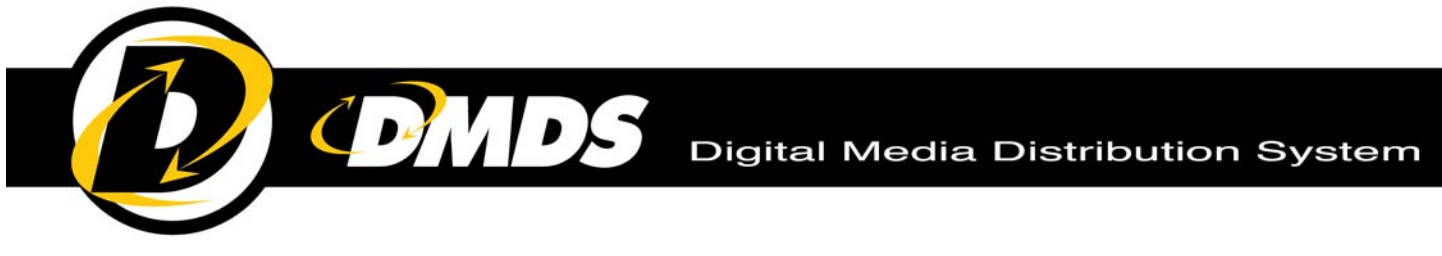

# HOW TO UPLOAD & CREATE A SINGLE/ALBUM RELEASE

# 1. Upload Files

- Log in to DMDS App
- Click 'UPLOAD', then 'CREATE A RELEASE'

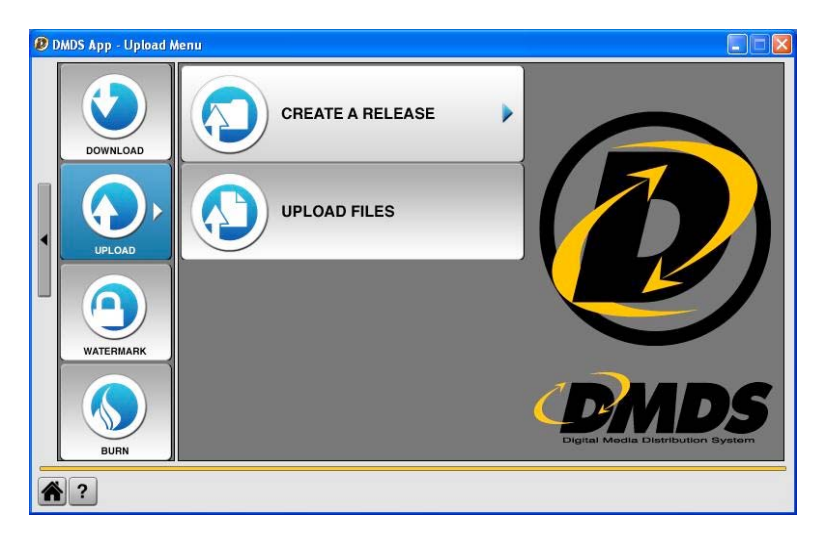

- Enter 'Release Title' (name of the track for a single, or album for an album release) in field at top of window
- > Music

.

- Click 'ADD FROM CD' \*\*CD info will be auto-imported if available from FreeCD database. If not, click 'Edit Info' and enter it manually.
  - For Single: Click 'DESELECT ALL', then click the empty box to checkmark the desired track.
- Click 'ADD' and track(s) will be ripped

| Select Device:                                                                                   | SONY DVD+-RW DW-Q58A UDS2 (D:)                                                                                                    |        |   |                                |
|--------------------------------------------------------------------------------------------------|----------------------------------------------------------------------------------------------------|--------|---|--------------------------------|
| Name                                                                                             | Artist                                                                                                    | Length | ~ | -                              |
| 🗖 Doll                                                                                           | Foo Fighters                                                                                                    | 01:24  |   | SELECT ALL                     |
| Monkey W<br>Hey, Johnr<br>My Poor Br<br>Wind Up<br>Up In Arms<br>My Hero<br>See You<br>Enough Sp | Ripping 1 of 1<br>Estimated Time Remaining: 00:15<br>Ripping Speed: 32X @ 4234 KB/Sec<br>Ripping: Foo Fighters - Everlong<br>51% Complete | ×      |   | DESELECT AL<br>REFRESH<br>PLAY |
| Everlong                                                                                         | Overall Progress:                                                                                                    |        |   |                                |
| Walking Af                                                                                       | 51% Complete                                                                                                    |        |   |                                |
| New Way H<br>Requiem                                                                             |                                                                                                    | CANCEL | - |                                |
| Drive Me Win                                                                                     | roo riginers                                                                                                    | 03:13  |   |                                |
| Down In The                                                                                      | Park Foo Fighters                                                                                                    | 04:08  | ~ |                                |
|                                                                                                  | e ey.                                                                                                    | 05.07  | > |                                |

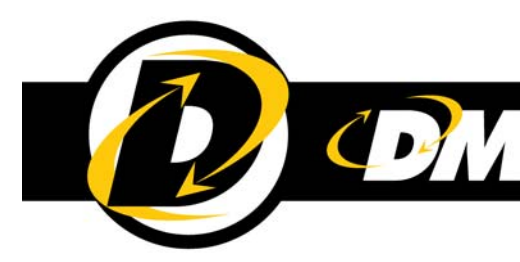

- Images/Attachments
  - Click 'ADD FILES'
  - Browse to the files on your hard drive/local network and double click to add them
  - Check that all desired files are in your upload list and click 'UPLOAD'.

| Name     Format     Size       DOWNLOAD     > Everlong - Foo Fighters     WAV     43,094 KB       Foo Solvbik:ipg - Unknown     WAV     33 KB       Foo Fighters States Release - Unknown     DOCX     9 KB       Uploading 1 of 4 To DMDS     X                                                                                                    | + ADD FILES<br>+ ADD FROM CD |
|----------------------------------------------------------------------------------------------------|------------------------------|
| S     Severing - Foo Fighters     WAV     43,094 KB     Foo Fighters (pg - Unknown     JPG     73 KB     Foo Fighters Press Release - Unknown     DOCX     9 KB     Uploading 1 of 4 To DMDS     Estimated Time Remaining: 00:00                                                                                                    | + ADD FILES<br>+ ADD FROM CD |
| DPG     FooSHDPK:pg-Unknown     PPG     73 K8     75 K8     75 K8     7 | + ADD FROM CD                |
| Hindoxida algorida unitaria gorial and a solution and a solution and a solut | - DELETE                     |
| Uploading 1 of 4 To DMDS                                                                                                    |                              |
| Estimated Time Remaining: 00:00                                                                                                    |                              |
|                                                                                                    |                              |
| Transfer Rate:                                                                                                    |                              |
| Uploading: Hoo Fighters - Everlong                                                                                                    | METADATA                     |
| 0% Complete                                                                                                    |                              |
| Overall Progress:                                                                                                    |                              |
| 0% Complete                                                                                                    |                              |
| Files In Queue Status                                                                                                    |                              |
| Foo Fighters - Everlong Preparing                                                                                                    |                              |
| Unknown - FoosPubPic.jpg Queued                                                                                                    |                              |
| Unknown - Foo Fighters Press Release Queued                                                                                                    | Total Upload Size:           |
|                                                                                                    |                              |

When finished, your browser will open to the 'Create Release' page.

#### 2. Enter Release Details:

Basic Information – enter release metadata (artist & track required fields) and paste or type in the information you'd like to accompany your Release

| Releases: Everlong        | Save & Preview Save Publish Cancel                                  |
|---------------------------|---------------------------------------------------------------------|
| Details Files Templ       | ate Destinations                                                    |
| Basic Information Label L | ogo Schedule Alternate Options                                      |
|                           |                                                                     |
| Artist                    | Font Name • 3 • 🐨 🔠 • 9 • 0 • 🕺 🔄 B I 🗵 🛶 🗛 🚯 • 📰 🗮 🗮 🖽 🖽 🖽 🛠 🚱     |
| Foo Fighters              | Paste or type in some attention graphing and                        |
| Label                     | compelling promo copy here.                                         |
| RCA                       | You have all the formatting controls from Microsoft Word including: |
| Title                     | Color                                                               |
| Everlong                  | Font                                                                |
| Webste                    | Bold                                                                |
| www.foofighters.com       | Ralics                                                              |
| Contact Email             | Spelichek                                                           |
| promo@sonymusic.com       | hyperlinks www.dmds.com                                             |
| Contact Phone             | bullets                                                             |
| 555-555-5555              | etc                                                                 |
| Producer                  |                                                                     |
| D. Grohl                  | You can also jump to HTML mode (below).                             |
| Publisher                 |                                                                     |
| Sony Music Publishing     | Comp. Ortho. Q Parison                                              |
|                           |                                                                     |
|                           | Save & Preview Save Publish Concel                                  |

- Logo Click the 'Label Logo' tab to open your 'Logo Library'. If the logo for this release was previously uploaded, simply drag & drop it from the Library column (on the left) to the Included column (on the right). If you need to upload a new logo, click the '+' symbol, browse to it and upload.
- Primary Image Click the 'Template' tab and scroll down to see the included images. Click the one you'd like to be primarily displayed.

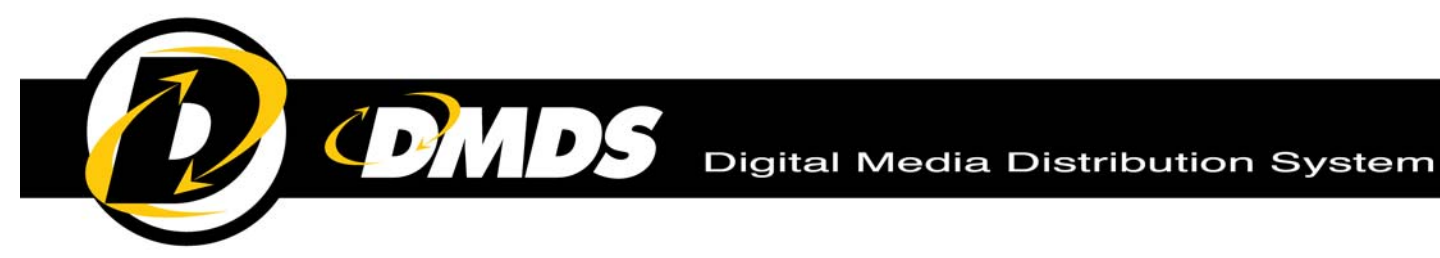

#### 3. Choose Destinations

- Click the 'Destinations' tab
- > Use 'Destination Type' drop-down menu to choose 'DMDS Lists' or 'My Lists' (for pre-assembled custom list)
- > Click 'Add Contacts' and click to select the radio format(s) or custom list you want to make this release available to. The format name or custom list will be displayed, showing you how many contacts exist in that format

| Details                                                                                                    | Files       | Template        | Destinations     | 1                                                                             |                |  |
|----------------------------------------------------------------------------------------------------|-------------|-----------------|------------------|-------------------------------------------------------------------------------|----------------|--|
| This is whe                                                                                                    | ere you de  | cide which cont | acts have access | to your Release. You can also set specific access levels for the Contacts you | select.        |  |
| You can continue to add Contacts utilizing any of the methods listed below. A box is added for each contact or grouping of contacts you add along with the number of<br>contacts included. For example, you can choose the DMDS Top 40 list and give them full access (to stream and download), then choose the DMDS Print Publications list<br>and give them stream access (to stream, but not download). There's organizations or contacts contained within the selected list stray you don't want to access you<br>release, you can choose them as a separate entry from Organizations or Contacts and give them Blacklist access, preventing them from accessing the Release. |             |                 |                  |                                                                               |                |  |
| Add Con                                                                                                    | itacts Fron | DMDS Lists      | ?                | With Access Level: Full Access ? Add Contacts                                 |                |  |
| Auu Cun                                                                                                    | itacts Fru  | m. DIVIDS Put   | lic list         | WITH ACCESS LEVEL FUILACCESS                                                  |                |  |
| Radio CH                                                                                                    | IR (CAN)    |                 |                  |                                                                               | 597 Contact(s) |  |
| Radio Ho                                                                                                    | t AC (CAN)  |                 |                  |                                                                               | 742 Contact(s) |  |
|                                                                                                    |             |                 |                  |                                                                               |                |  |

> Click 'View' to get a popup listing each contact's name and organization

| FIRST NAME   | LAST NAME | COMPANY NAME | ~ ^ |
|--------------|-----------|--------------|-----|
| Patrick      | Nagle     | CBC Igaluit  |     |
| Alain Julien | Godbout   | CBC Toronto  |     |
| Andr         | Alexis    | CBC Toronto  |     |
| Carl         | Bouchard  | CBC Toronto  | 1   |
| Cathy        | Irving    | CBC Toronto  |     |
| Chantale     | Maynard   | CBC Toronto  | 1   |
| Dan          | Lessard   | CBC Toronto  |     |
| David        | Carroll   | CBC Toronto  | 1   |
| Helen        | Spitzer   | CBC Toronto  |     |
| James        | Porteous  | CBC Toronto  | 1   |
| Jeanette     | Cabral    | CBC Toronto  |     |
| Kai          | Black     | CBC Toronto  |     |
| Kelly        | Cutrara   | CBC Toronto  |     |
| Line         | Boily     | CBC Toronto  |     |
| Lorne        | Shapiro   | CBC Toronto  |     |
| Mark         | Rheaume   | CBC Toronto  |     |

> Click 'Send' to make the release available in the chosen contact's DMDS Library. Click 'Send & Notify' to make the release available in the chosen contact's DMDS Library AND be taken directly to the Create Notification page.

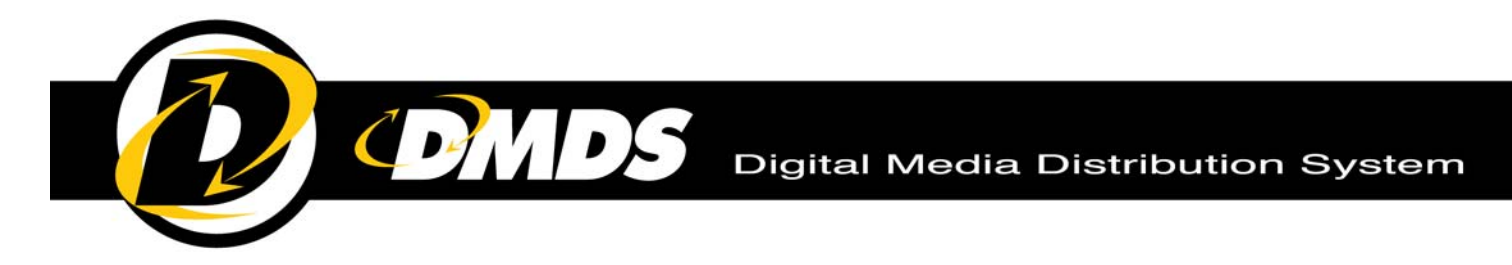

## 4. Send Notification Email

Click 'MANAGER' (at top of page) > CREATE NOTIFICATIONS

| Select an organic<br>Yangaroo<br>ORGAN                | LINDOT DE MARQAR<br>CINEDE DE LINDO<br>DE LINDO<br>D |
|-------------------------------------------------------|----------------------------------------------------------------------------------------------------|
| DIGITAL MEDIA DISTRIBUTION SYSTEM                     | ADABHJIHT   PREFERENCES   LOGOUT                                                                                                    |
| Release<br>Subject Line                               | Fort Name - 5・ マ A) ウ・ウ・ メ 心 (3) ヨ ノ 豆 de A・O・ 第 専 項 圖 旧 田 伊 S・                                                                                                    |
| Name Of Sender                                        |                                                                                                    |
| Feedback Address                                      |                                                                                                    |
| Scheduled Delivery                                    |                                                                                                    |
| <ul> <li>Send Now</li> <li>Use Custom Date</li> </ul> |                                                                                                    |
| Email Preview                                         |                                                                                                    |
|                                                       | Proje Orthe Question                                                                                                    |
|                                                       | Preview Send                                                                                                    |
|                                                       | ROWARD BY DMDS                                                                                                    |
|                                                       |                                                                                                    |

• Click checkmark and highlight Release to send notification about, then click "Select Release". The name of the release will appear under 'Basic Information'

| Image: Control Service       Search       Search         Name Of Sender       RELEASE TTLE       Admar         Freetback Address       RCA       Evening       Foo Pighters       3/4/2009 10155 PM         Scheduld Delvery       Select Release Date       Select Release       Cancel         Use Release Date       2/4/2009 10155 PM       Select Release       Cancel         Use Release Date       Use Release Date       Select Release       Cancel         Use Release Index       Use Release Index       Select Release       Cancel         Image: Release Index       Use Release Index       Select Release       Cancel                                                                                                    | Basic Information                                                               | plates Re | cipients<br>•is• ♥ ₦ ♥ | . (* . X 2a 👫 B a         | 7 U ala A. O.          |                                |
|----------------------------------------------------------------------------------------------------|---------------------------------------------------------------------------------|-----------|------------------------|---------------------------|------------------------|--------------------------------|
| Name Of Sender     AREL     RELEASE TITLE     AREAT       ICA     Everlong     Foo Fighters     24/2009 10:154 PM       Scheduld Delvery     Select Release     Cancel       Use Release Now     Use Custom Date     Email Prevew       Allow sharing from<br>ermal notifications     Image: Select Release     Cancel                                                                                                    | Subject Line                                                                    |           | Search:                | Search                    |                        | ×                              |
| Feedback Address       Scheduled Delwmy       W Use Release Date       24/2009 1:01:54 PBB       O Send Now       Use Custom Date       Email Preview       Allow steaming from<br>email notifications                                                                                                    | Name Of Sender                                                                  |           | LABEL<br>RCA           | RELEASE TITLE<br>Everlong | ARTIST<br>Foo Fighters | CREATED<br>2/4/2009 1:01:54 PM |
| Scheduled Dekreny Use Release Date 24/2009 1:01:54 PM Select Release Use Release Cancel Use Rustom Date East Prever Rel Terver Rel Terver Rel T | Feedback Address                                                                |           |                        | •                         | н                      | Page 1 of 1 (1 tems)           |
| Enail Preview Allow streaming from email notifications                                                                                                    | Scheduled Delivery Use Release Date 24/2009 1:01:54 PM Send Now Use Custom Date |           |                        |                           |                        | Select Rélease Cancel          |
|                                                                                                    | Emai Preview Allow streaming from email notifications                           | Design    |                        |                           |                        |                                |

• Fill in 'Subject', 'Name of Sender', 'Feedback Address', and formatted text for the email (note: the text entered earlier for Release Details will be automatically carried over). Check off 'Allow streaming from email notifications' if you'd like to make a stream available right from the email, allowing recipients to listen to the music without logging in.

Digital Media Distribution System

| NOTIFICATIONS: CREATE NEW              |                                             |
|----------------------------------------|---------------------------------------------|
|                                        | PTEVIEW Sena                                |
| Basic Information Templates Recipients |                                             |
| Release                                | 9. 0. 3 0 0 B Z U 4 A. 0. 医草耳目 日日注 6        |
| Eventong                               |                                             |
| Subject Line SOME MORE OF THE          | MOST TITTILATING AND IMPACTFUL              |
| New Music from Foos "Ev PROMO COPY GO  | ES HERE. DON'T FORGET TO USE ALL THE FANCY  |
| Name Of Sender                         | FORMATTING TOOLS,                           |
| RCA Label Group                        | T CODY AND PLOTE THE NEODAGE YOU DUT IN THE |
| Feedback Address                       | RELEASE DETAILS                             |
| promo@sonymusic.com                    |                                             |
| Scheduled Delivery                     |                                             |
| Use Release Date                       |                                             |
| 2/4/2009 1:01:54 PM                    |                                             |
| Send Now                               |                                             |
| Use Custom Date                        |                                             |
| Email Preview                          |                                             |
| Allow streaming from                   |                                             |
|                                        |                                             |
|                                        | Preview Send                                |
|                                        |                                             |
|                                        |                                             |
|                                        |                                             |

· Click 'Preview' to view email before sending

| C DMDS - Windows In | nternet Explorer                                  |                                                                                                    |               |                                                                                                    |
|---------------------|---------------------------------------------------|----------------------------------------------------------------------------------------------------|---------------|----------------------------------------------------------------------------------------------------|
| OO • E http:/       | //v5ft.dmds.ca/DMD5.WebApp.                       | Public/Pranes.aspuill*CMDS.WebApp.Public*Manager*Notifications*CreateNotification.aspx 🙁 👎                                                         | X Dre Search  | 81                                                                                                    |
| Ble Edit yew Figur  | ontes Iools Help                                  |                                                                                                    | <b>⊡</b> •⊡-# | • 🕞 Bage • 🔘 Tgols • *                                                                                                    |
| (                   | OMD5                                              |                                                                                                    | 25111.000     | ar and a second second s |
|                     | NOTIFICAT                                         | Helio #RECIPIENT_FULLIAMENT, ##NOTIFICATION_SENDER## has just sent this new release to your DMDS<br>Library.                                       | Send          |                                                                                                    |
|                     | Basic Informa                                     | Foo Fighters Everlong                                                                                                    | (F. 7.        |                                                                                                    |
|                     | Eventong<br>Subject Line                          | DETAILS                                                                                                    | -             |                                                                                                    |
|                     | Name Of Sender<br>RCA Label Gn                    | Alton: Row<br>Alton: Evening<br>Date: 2009/02/4014/118 PM                                                                                          |               |                                                                                                    |
|                     | Feedback Addres                                   | Wedsile: www.toohjitters.com<br>DESCRIPTION                                                                                                    |               |                                                                                                    |
|                     | <ul> <li>Use Relea</li> <li>2:4/2009 1</li> </ul> | Pasks or type in some attention grabbing and<br>compelling prome copy have.<br>You have all the formatting controls from Microsoft Word including: |               |                                                                                                    |
|                     | Use Cust:                                         | Close Prev                                                                                                    | ew            |                                                                                                    |
|                     | Allow strea<br>email notifications                | Volume Version Sciences                                                                                                    |               |                                                                                                    |
| \$\$ \$ 0 0 \$\$    |                                                   |                                                                                                    |               |                                                                                                    |
|                     |                                                   | 19°                                                                                                    | 😝 Internet    | 100% -                                                                                                    |

• Click 'Send' to send notification email to same destinations as release.

### 5. Done!

You've mastered the basics, now it's time to learn some of the cool new features, like using Smart Searches and the Release Countdown, enabling comments, adding multiple label logos, assigning different permissions to different destinations and so much more.